# Samsung SCH-V730

## Мепи/Меню

## 1. SKT service - сервис

- 1. Roaming автоматический роуминг (не используется)
- 2. Connect to Nate доступ в WAP
- 3. Connect to June не используется
- 4. Playon игры онлайн (не используется)
- 5. M\_Wallet не используется
- 6. SKT Optional Service функциональный сервис
- 7. \*\*114 не используется
- 8. Nate Air не используется

# 2. Display - дисплей

- 1. Idle Display дисплей
  - 1. Background Image основная картинка
  - 2. Screen Design вид экрана
  - 3. Word Design подпись на дисплее
  - 4. Clock Design дизайн часов
  - 5. Reset to Default copoc
- 2. Select Background выбрать заставку
  - 1. Incoming Call при входящих звонках
  - 2. Outgoing Call при исходящих
  - 3. Nate Connect при WAP соединении
  - 4. Power On при вкл. телефона
  - 5. Power Off при выкл. телефона
  - 6. Reset to Default сброс
- 3. Menu Design дизайн меню
  - 1. Menu Screen Design вид меню

- 2. Menu Screen Color Scheme цвет меню
- 3. Change Font изменить вид шрифта
- 4. Font Size размер шрифта
- 4. Dial Design дизайн набора
  - 1. Number Size размер номера
  - 2. Color Scheme/Background цвет номера
- 5. Set Lighting установка подсветки

# 3. Sound - звук

- 1. Select Ringtone выбрать рингтон
- 2. Call Alert type тип оповещения на звонок
- 3. Sound Volumes громкость сигнала
- 4. Sound Settings настройка звуков
- 5. Hourly Alert ежечасное напоминание
- 6. Sleep Mode функция сон

# 4. Organizer - органайзер

- 1. Today –планировщик
- 2. Wake-up Call тревожный вызов
- 3. Alarm будильник
- 4. Schedule Mgt. календарь
- 5. Dictionary словарь
- 6. Calculator калькулятор
- 7. То do пометки
- 8. Мето заметки
- 9. Clock часы
- 10. Unit Converter конвектор величин
- \* Subway метро (не используется)

# 5. Anycall World - мир Anycall

- 1. Wellbeing Music прослушивание музыки
- 2. Camera фото/видео камера

- 1. Take Photo включение камеры
- 2. Anycall Album фотоальбом
- 3. External Album не используется
- 4. Photo Studio фото студия
- 5. Му E-CARD фото шаблоны
- 6. Photo Print не используется
- 7. Nate Code не используется
- 8. Photo On не используется
- 9. Print Service не используется
- 3. Melody Composer композитор мелодий
- 4. Game игра
- 5. Voice Box голосовые возможности
- 6. IrDA Exchange инфракрасный порт
- 7. Anycall Land страна Anycall (не используется)
- 8. Anycall Sos помощь Anycall (не используется)
- 9. File Viewer просмотр файла

# 6. Settings - установки

- 1. Call/Internet Settings звонки/интернет настройки
  - 1. Set Receive Mode настройка ответа
    - Slide Up открыть слайд
    - Open & Press открыть и нажать кнопку
    - Press Send нажать Send
  - 2. Set Callend Mode настройка окончания звонка
    - Slide Down закрыть слайд
    - After 2Sec Slide Down через 2 секунды после закрытия слайда
    - Press End нажать End

- 3. Auto Dial автонабор
- 4. Auto Receive авто прием
- 5. Show Incoming Number список входящих звонков
- 6. Do Not Answer Call функция блокировки звонков
- 7. RSTC не используется
- 8. Reject Call отклонение звонков
- 9. Reject Method метод отклонения
- 10. Incoming in Service не используется
- 11. Set Internet установка Интернета
- 2. Message Settings установки на сообщения
  - 1. Incoming Call Alert оповещение на сообщение
  - Incoming Call Settings настройка приема
  - 3. Select Stationary не используется
  - 4. Outgoing Call Settings настройка отправки
  - 5. Favorite E-mail Addresses адреса электронной почты
- 3. Camera Settings настройка камеры
  - 1. Shoot Sound звук фотографирования
  - Receive a call in using camera режим приема звонка при включенной фото/видео камере
  - 3. Auto Save авто сохранение
  - 4. Lock Album блокировка альбома
- 4. Phonebook Settings настройка записной книги

- 5. Memory Manager управление памятью
- 6. Restrict/Lock ограничить/блокировать
- 7. Change Password изменить код
- 8. Language язык меню
- 9. Manage My Nymber просмотреть свой номер
- 10. Release Lock-Key не используется
- 11. Reset to Default сброс
- 12. Set Time установка времени

## 7. Messages - сообщения

- 1. Messages box сообщения
  - 1. Received Messages полученные сообщения
  - 2. Voice Messages голосовые сообщения
  - Color Mail Box мультимедийные сообщения
  - 4. Sent Messages отправленные сообщения
  - 5. Draft Messages черновики
  - 6. Reserve Messages резервные сообщения
  - 7. My Folder моя папка
- 2. New Message создать новое сообщение
- 3. Color Mail создать новое мультимедийное сообщение
- 4. Phrases/Emoticon не используется
- 5. E-mail электронная почта
- 6. Voice Note не используется
- 7. Group Service не используется
- 8. Block Spam блокировка спамом
- 9. Message Log зарегистрированные сообщения

### 8. Phonebook - записная книга

- 1. Quick Search быстрый поиск
- 2. Search Contacts поиск контакта
- 3. New Contact новая запись
- 4. View Call Log просмотреть зарегистрированные звонки
- 5. Search with Voice голосовой поиск
- 6. Edit/Search Group изменить группу контактов
- 7. Recent Searches недавние поиски
- 8. My number/Biz.Card номер телефона и информация о его владельце

## 9. Contents Box – папка медиа контента

- 1. Ringtones рингтоны
- 2. Images картинки
- 3. Flashmenu флэшменю
- 4. Key Jjang Album не используется
- 5. June медиа файлы
- 6. Playon не используется
- 7. Camera Files файлы камеры

9

# Руководство пользователя

## SAMSUNG SCH – V730

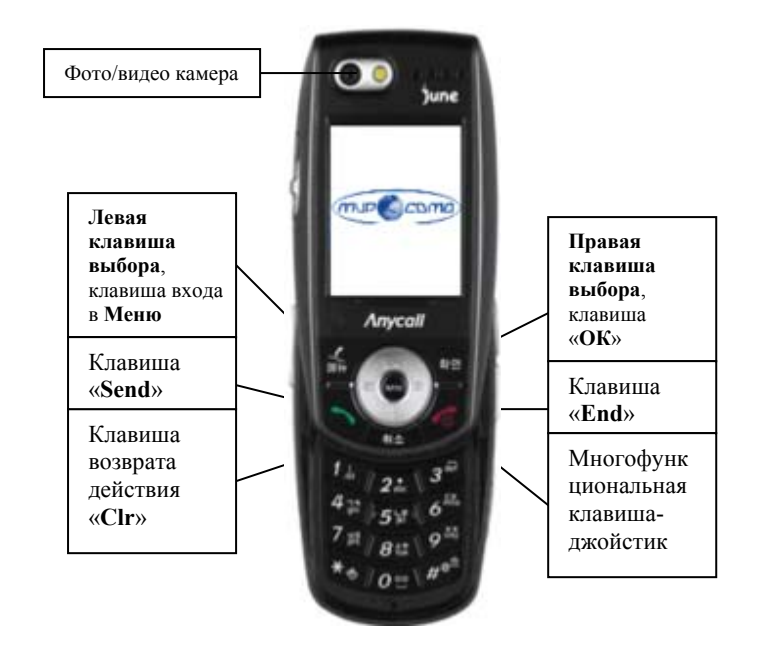

В тексте инструкции применяются следующие обозначения: «....» - функциональная клавиша

«ОК»- клавиша подтверждения выбора

Выход из меню осуществляется клавишей «End»

#### Включение терминала

Нажать и удержать кнопку "End" Выключение терминала производиться нажатием на кнопку "End" в течение 3 сек.

#### Осуществление исходящего звонка

- Набрать номер абонента;
- Нажать клавишу "Send";
- Для окончания разговора нажать клавишу "End".

### Ответ на входящий звонок

- Открыть терминал (при настройке на ответ открытием терминала) или нажать клавишу "Send" (при настройке ответа нажатием *Send*);
- После окончания разговора нажать клавишу "End" или закрыть терминал.

# Для установки способа ответа на входящий звонок войти в *Menu,8 «Settings»* нажать «*OK*», выбрать «*1,Call/Internet Settings»* нажать «*OK*», выбрать «*1,Set Receive Mode»* и нажать «*OK*». Затем выбрать способ ответа:

- Slide Up начало ответа, после открытия терминала;
- Open & Press начало ответа, после открытия терминала и нажатия любой клавиши;
- Press Send начало ответа нажатием клавиши Send.

# Для просмотра входящих звонков войти в *Menu,8 «Phonebook»* нажать «*OK*», выбрать «*4,View Call Log*» нажать «*OK*», выбрать «*3,Incoming*» нажать «*OK*», выбрать нужный номер и нажать «*OK*» для просмотра подробной информации.

Для просмотра исходящих звонков войти в *Menu,8 «Phonebook»* нажать «*OK*», выбрать «*4,View Call Log*» нажать «*OK*», выбрать «*4,Outgoing*» нажать «*OK*», выбрать нужный номер и нажать «*OK*» для просмотра подробной информации.

## Для просмотра пропущенных звонков войти в *Menu,8*

«*Phonebook*» нажать «*OK*», выбрать «*4,View Call Log*» нажать «*OK*», выбрать «*2,Missed*» нажать «*OK*», выбрать нужный номер и нажать «*OK*» для просмотра подробной информации.

#### Записная книжка

Для входа в меню записной книги войти в Menu,8 «Phonebook».

Для поиска контакта войти в *Menu,8 «Phonebook»* нажать «*OK*», выбрать «*2,Search Contacts*» нажать «*OK*», ввести имя для поиска, нажать «*OK*».

Для внесения номера в записную книгу войти в *Menu,8* «*Phonebook*» нажать «*OK*», выбрать «*3,New Contact*» нажать «*OK*», ввести данные о контакте, нажать «*OK*».

#### Меню сообщений

Для создания и отправки текстового сообщения войти в *Menu*,7 «*Messages*» нажать «*OK*», выбрать пункт «*2,New Message*», нажать «*OK*». Набрать с клавиатуры текст сообщения нажать «*OK*», набрать номера телефонов для отправки и нажать «*OK*» для отправки сообщения.

#### Для чтения поступившего сообщения:

При поступлении звукового оповещения и сигнализации символа на дисплее отобразиться поступившее сообщение. Для чтения ранее поступивших сообщений войти в *Menu,7 «Messages»* нажать «*OK»*, выбрать пункт «*1,Message box*» нажать «*OK*», выбрать «*1,Received Messages*», нажать «*OK*», выбрать сообщение, нажать «*OK*». Для чтения пользоваться джойстиком. Для удаления нажать правую клавишу выбора *Menu*, выбрать *Delete*, нажать «*OK*».

Для чтения ранее отправленных сообщений: Для чтения ранее отправленных сообщений войти в *Menu,7 «Messages»* нажать «*OK»*, выбрать пункт «*1,Message box»* нажать «*OK»*, выбрать «*1,Sent Messages»*, нажать «*OK»*, выбрать сообщение, нажать «*OK»*. Для чтения пользоваться джойстиком. Для удаления нажать правую клавишу выбора *Menu*, выбрать *Delete*, нажать «*OK»*.

Для отправки мультимедийного сообщения войти в *Menu,5* «*Anycall World»* нажать «*OK*», выбрать «*2,Camera*» нажать «*OK*», выбрать «*2,Anycall Album*» нажать «*OK*», выбрать отсылаемую фотографию и нажать «*OK*». Затем нажать левую клавишу выбора *Menu*, выбрать «*1,Color Mail/PhotoOn Album*» нажать «*OK*», выбрать *Send Color Mail* нажать «*OK*», в поле ввести адрес получателя сообщения и для отправки нажать кнопку *Nate* (внутри джойстика).

Для того чтобы установить вид сигнала при оповещении поступления сообщения необходимо войти в *Menu,6 «Settings»* нажать «*OK*», выбрать «*2,Message Settings»* нажать «*OK*», выбрать «*1,Incoming Call Alert*» и нажать «*OK*», выбрать мелодию для каждого вида сообщений выбрать и нажать «*OK*».

Для того чтобы установить громкость звукового оповещения при поступлении сообщения, войти в *Menu,3 «Sound»* нажать «*OK*», выбрать «*Sound Volume*» нажать «*OK*», выбрать «*Message*» и с помощью *◄* ► кнопок джойстика выбрать уровень громкости, нажать «*OK*».

## Настройка звукового оповещения

Для выбора мелодии при поступлении вызова войти в *Menu,3* «*Sound*» нажать «*OK*», выбрать пункт «*1,Select Ringtone*» нажать «*OK*», выбрать интересующий раздел нажать «*OK*», выбрать мелодию, нажать «*OK*».

Для установки мелодии из числа закаченных через WAP- портал при поступлении вызова, войти в *Menu,3 «Sound»* нажать «*OK*», выбрать пункт «*1,Select Ringtone*» нажать «*OK*», выбрать «*\* Live Bell*» нажать «*OK*», с помощью кнопок ◆ джойстика выбрать мелодию и нажать «*OK*».

Для того чтобы установить громкость звукового оповещения при поступлении звонка, войти в *Menu,3 «Sound»* нажать «*OK*», выбрать «*3,Sound Volume*» нажать «*OK*», выбрать пункт «*Wake up call*» с помощью *◄* ► кнопок джойстика выбрать уровень громкости, нажать «*OK*».

## Регулировка громкости звонка также

выполняется боковой клавишей во время ожидания звонка (не во время разговора).

#### Регулировка громкости динамика

Выполняется боковой клавишей во время разговора.

#### Установки на дисплее

Для настройки времени подсветки дисплея войти в *Menu,2* «*Display*» нажать «*OK*», выбрать пункт «*5,Set Lighting*» нажать «*OK*», выбрать «*1,Backlight Duration*» и нажать «*OK*», установить время подсветки и нажать «*OK*».

Для установки картинки на дисплее во время ожидания вызова войти в *Menu,2 «Display»* нажать «*OK*», выбрать пункт «*1,Idle Display»* нажать «*OK*», выбрать «*1,Background Image»* нажать «*OK*», с помощью *◄* ► кнопок джойстика выбрать картинку, нажать «*OK*».

Для установки вида отображения часов на дисплее войти в *Menu,2 «Display»* нажать «*OK*», выбрать пункт «*1,Idle Display»* нажать «*OK»*, выбрать пункт «*4,Clock Design»* нажать «*OK»*, выбрать вид отображаемых на дисплее часов и нажать «*OK»*.

#### Фото и видеокамера

Для входа в меню камеры, нажать кнопку с правого бока телефона или войти в *Menu,5 «Anycall World»* нажать «*OK*», выбрать *«2,Camera»* нажать *«OK»*.

Для включения фото/видео камеры войти в *Menu,5 «Anycall World»* нажать «*OK*», выбрать «*2,Camera*» нажать «*OK*», выбрать «*1,Take Photo*» нажать «*OK*». Клавишей «*1*» установить желаемый тип фото/видео съемки. Для увеличения картинки использовать ◀ ► кнопки джойстика. Для увеличения яркости картинки использовать ♠ клавиши джойстика. Для использования других дополнительных функций, необходимо при режиме вкл. Фотоаппарата или камеры нажать левую клавишу выбора *Menu*. Используя клавишу-джойстик выбрать желаемые установки при подтверждении выбора клавишей «*OK*».

#### Установка будильника

Для того, чтобы установить будильник на оповещение необходимо войти в *Menu,4 «Organizer»* нажать «*OK*», выбрать пункт «*3,Alarm»* и нажать «*OK*», затем нажать левую клавишу выбора *Menu*, выбрать из появившегося списка *New Alarm* нажать «*OK*», установить время и нажать «*OK*» - будильник настроен. Для настройки громкости сигнала оповещения будильника необходимо войти в *Menu,3 «Sound»* нажать «*OK*», выбрать пункт «*4,Sound Volume*», нажать «*OK*». Выбрать «*2,Alarm*» нажать «*OK*», выбрать пункт «*Alert*» установить громкость с помощью ◀ ► кнопок джойстика и нажать «*OK*».

#### <u>Другие функции</u>

Для просмотра календаря войти в Menu 4, «Organizer» нажать «OK», выбрать пункт «4,Scheduler Mgt» нажать «OK». Для пользования калькулятором необходимо войти в Menu 4, «Organizer», выбрать пункт «6,Calculator» нажать «OK» провести все необходимые вычисления и нажать «End» для выхода.

Для установки режима подсветки клавиатуры войти в *Menu,2* «*Display*» нажать «*OK*», выбрать пункт «*5,Set Lighting*» нажать «*OK*», выбрать «*2,Button Lighting*» нажать «*OK*», выбрать режим подсветки и нажать «*OK*».

Для пользования встроенной игрой войти в *Menu,5 «Anycall World»* нажать *«ОК»*, выбрать *«4, Game»* нажать *«ОК»*.

Для пользования ресурсами WAP - портала необходимо войти в *Menu,1 «SKT service»* нажать «*OK*», выбрать пункт «*2, Connect to NATE*» нажать «*OK*».

### <u>дополнительные функции:</u>

## 1.Автоматическое определение номера (АОН).

№ звонящего высвечивается на экране терминала.

## 2. Ожидание вызова.

Не прерывая текущего разговора, можно принять ещё один звонок. О втором вызове известят короткие звуковые сигналы. На экране отобразится номер второго абонента. Выбор абонента осуществляется нажатием [Send]. Определив приоритет отключить одного из абонентов, нажав [End].

## 3. Трехсторонняя связь.

Организация разговора одновременно с двумя абонентами:

- дозвонившись до абонента №1, набрать №тел. второго абонента и нажать [Send]. После ответа абонента №2 нажатием [Send] устанавливается

## трёхсторонняя связь.

4.Переадресация вызова.

4.1. Немедленная переадресация.

[\*]+[0]+[2]+[№ телефона для переадресации]+[Send]-включено.

[#]+[0]+[2]+[Send]-выключено.

# 4.2.Переадресация по «занято».

[\*]+[6]+[7]+[№ телефона для переадресации]+[Send]-включено.

[#]+[6]+[7]+[Send]-выключено.

# 4.3.Переадресация по «нет ответа».

[\*]+[6]+[1]+[№ телефона для переадресации]+[Send]-включено.

Поступающие звонки будут переведены, если ваш телефон не отвечает через 3-5 посылок вызова.

[#]+[6]+[1]+[Send]-выключено.

# 4.4.Переадресация по «занято» и «нет ответа».

[\*]+[2]+[1]+[0]+[№ телефона для переадресации]+[Send]-

## включено.

[#]+[2]+[1]+[0]+[Send]-выключено.

- Активируется оператором связи по заявке клиента.

#### Зарядка аккумуляторной батареи.

Внимание: Терминал снабжён Lithium Ion Battery батареей. Для сохранения срока службы батареи без изменения ёмкости её необходимо полностью заряжать и разряжать.

Включите зарядное устройство в электрическую сеть 220 вольт.

Вставьте соединительный шнур в терминал. О нормальном ходе зарядки сигнализирует надпись на дисплее «Charging...».

Об окончании зарядки свидетельствует надпись на дисплее «Charging complete».

Выключите зарядное устройство из сети.

В связи с нестабильным напряжением в сети, рекомендуется включать зарядное устройство (ЗУ) в сеть через стабилизатор напряжения. Если заряд не происходит, предоставьте терминал и батарею для ремонта. Наличие ЗУ и документов на терминал обязательно.

#### Категорически запрещается:

- отключать батарею от терминала, не выполнив правильную процедуру выключения телефона;
- отключать батарею от терминала во время дозвона и в режиме разговора;
- подключать зарядное устройство от автомобиля во время разговора;
- подключать зарядное устройство от автомобиля к терминалу без батареи;
- включать зарядные устройства в сетевую розетку с подгоревшими или ослабленными контактными клеммами;
- входить и пользоваться пунктом меню, содержащим системные настройки оператора и завода изготовителя.

Всегда отключайте зарядное устройство от сети питания после зарядки батареи.

Компания «Интерднестрком» снимает с себя гарантийные обязательства за несоблюдение пользователем вышеперечисленных пунктов.

### Как получить информацию о состоянии лицевого счета.

1. 978 - текстовое сообщение о состоянии счета и пакете обслуживания.

2. 0 533 6 33 33 - автоответчик о состоянии счета

www.idknet.com

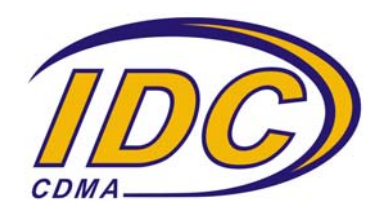